## **INTEROFFICE MEMORANDUM**

DATE: PRODUCT: RELEASE DATE: SUBJECT: May 31, 1991 WordPerfect ALL

FROM: Info. Center VERSION: 5.1

Creating A Rotated Heading In Left Margin

Of Pleading Style

To create a 90 degree rotated two-line heading in the left margin of the Pleading style, capture the heading from View Document (using GRAB.COM) and insert the graphic into a User box in the document. The following is a list of the codes necessary to create this effect and the places where the codes should be found:

The codes in Reveal Codes (Alt-F3) should read: [L/R Mar:0.22",0.31"] [Usr Opt] [Usr Box:1;GRAB1.WPG;] [L/R Mar:1.25",1"] [Open Style:Pleading]

The codes in the Pleading Style (Alt-F8, highlight Pleading, press (4) Edit, press (4) Codes) should read: [Ln Height:0.167"] [T/B Mar:0.667",0.833"] [Header B:Every page;[Ln Height:0.167"][L/R Mar:0.5",1"]...]

The codes in the Header B Edit screen (from Pleading Style Codes screen, move cursor past [Header B:Every page;...] code, press Shift-F8 (Format), (2) Page, (3) Headers, (B) Header B, (5) Edit) should read: [Ln Height:0.167"] [L/R Mar:0.5",1"] [Tab Set:Abs; 1"] [VLine:1",1",9.17",0.007",100%] [VLine:1.05",1",9.17",0.007",100%] [VLine:7.6",1",9.17",0.013",100%] [HRt] [HRt] [RGT TAB]1[HRt] [HRT] [RGT TAB]2[HRt] [HRT] [RGT TAB]3[HRt] [HRT]...(these codes continue for 28 numbered lines) Please note, the third [VLine] code listed above adds an optional right margin dark line.

\*This information is given strictly as a troubleshooting option.

Memo ID: WP51\_5560F